ARML Février 2020

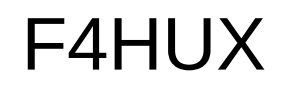

## ADS-B 1090 MHz Automatic Dependant Surveillance Broadcast

Les systèmes GPS, Glonass, Galileo permettent aux avions de connaître leurs positions de façon plus précise que le RADAR au sol. Ce sera donc l'avion qui enverra ses données par radio. Il pourra être capté par des stations au sol ou des satellites.

- Il y a trois types d'ADS-B
  - le 1090ES : 1090 MHz Extended Squitter
  - I' UAT : Universal Access Transponder sur 978 MHz
  - le VDL VHF Data Link qui envoie aussi les acars sur 136.725 136.775 136.875 136.975 MHz
- Applications : contrôle aerien et anticollision
- Malheureusement , tous les avions ne sont pas encore équipés.
- Les U.S.A étudient un système qui permettrait d'envoyer les positions des avions dépourvus d'ADS-B aux autres avions.

# Recevoir et décoder les signaux ADS-B :

-Matériel :

Un ordi ( win, linux ), ou netbook ou config Arm ou smartphone

Un dongle USB DVB à quelques euros

Une antenne avec un coaxial (peut être fabriquée avec du cuivre 2,5 mm2)

facultatif : Mât, amplificateur en tête de ligne avec injecteur de courant du commerce ou qui peut être fabriqué avec un condensateur 10pF et une alim 12 V DC

-Free Software : dump1090 (linux et win ) , rtl1090 (win)

## Décodage et affichage des trames ADS-B par dump1090 en mode console

|         |         | pierre@cubieboard2: ~/dump1090 |           |          |       |      |        |        |       |      |    |  |  |
|---------|---------|--------------------------------|-----------|----------|-------|------|--------|--------|-------|------|----|--|--|
| Fichier | Édition | Affichag                       | e Recherc | her Terr | ninal | Aide |        |        |       |      |    |  |  |
| Hex     | Mode    | Sqwk                           | Flight    | Alt      | Spd   | Hdg  | Lat    | Long   | RSSI  | Msgs | Ti |  |  |
| ACC9D   | 9 S     | 5556                           |           | 40000    | 471   | 353  |        |        | -32.6 | 11   | 0  |  |  |
| 3C0C9   | 9 S     |                                |           | 34000    |       |      |        |        | -33.2 | 6    | 2  |  |  |
| 4CA2C   | A S     | 5360                           | EIN56V    | 38000    | 456   | 335  | 44.168 | 0.319  | -32.8 | 41   | 1  |  |  |
| 4CA4F   | 5 S     |                                |           | 38000    |       |      |        |        | -32.1 | 10   | 24 |  |  |
| 4CA7B   | 5 S     |                                |           |          |       |      |        |        | -38.6 | 2    | 22 |  |  |
| 4B1A3   | DS      | 1150                           |           | 28025    | 415   | 064  |        |        | -35.0 | 9    | Θ  |  |  |
| 3964F   | 2 S     | 1000                           | TVF32YD   | 32000    | 475   | 029  | 45.744 | -0.348 | -34.4 | 185  | 0  |  |  |
| 406A9   | 1 S     | 5340                           | EZY98TZ   | 36000    | 446   | 347  | 44.293 | -0.044 | -32.4 | 139  | Θ  |  |  |
| 40087   | B S     | 0524                           | BAW310    | 18225    | 436   | 108  | 49.435 | 1.690  | -33.0 | 90   | 1  |  |  |
| 4CA8A   | DS      | 2151                           | ABR1623   | 33050    | 436   | 119  |        |        | -34.1 | 25   | 0  |  |  |
| 3944F   | 4 S     | 1000                           |           | 22875    | 351   | 263  |        |        | -33.2 | 21   | 23 |  |  |
| 40757   | 4 S     | 7442                           |           | 38025    | 476   | 002  |        |        | -32.0 | 14   | 4  |  |  |
| 3946E   | 9 S     | 7676                           | AFR45QX   | 31000    | 382   | 211  | 44.334 | -1.009 | -34.0 | 60   | 0  |  |  |
| 394C1   | 9 S     | 1000                           |           | 32000    | 479   | 358  | 45.361 | 1.173  | -33.2 | 43   | Θ  |  |  |
| 00000   | 9 S     |                                |           |          |       |      |        |        | -33.6 | 15   | 2  |  |  |
| 0101B   | 5 S     | 5625                           | MSR802    | 21975    | 391   | 103  | 48.982 | 3.264  | -33.2 | 40   | 26 |  |  |
| 4CA6A   | 9 S     | 1046                           | RYR8027   | 36000    | 471   | 357  | 47.507 | -0.672 | -31.8 | 257  | 0  |  |  |
| 89647   | 1 S     | 2366                           | UAE76F    | 37000    | 501   | 103  | 46.205 | -3.247 | -34.2 | 58   | 2  |  |  |
| 484EE   | 4 S     | 2140                           | KLM1697   | 37000    | 407   | 219  | 46.241 | -1.917 | -33.6 | 70   | 1  |  |  |
| 48520   | 9 S     | 1000                           | TRA59L    | 38000    | 490   | 038  | 47.811 | -0.197 | -31.0 | 276  | Θ  |  |  |
| 4CA93   | CS      | 7443                           | RYR5ZL    | 38000    | 456   | 014  |        |        | -32.8 | 43   | 2  |  |  |
| E493B   | FS      |                                |           | 35000    | 442   | 217  |        |        | -32.0 | 12   | 38 |  |  |
| 4074B   | BS      | 7520                           | EZY42BR   | 38025    | 463   | 319  | 49.414 | 3.420  | -34.5 | 123  | 0  |  |  |
| 49251   | 9 S     | 7672                           | JME211P   | 41000    | 438   | 210  | 44.539 | -0.813 | -33.6 | 215  | Θ  |  |  |

# Décoder des signaux, c'est bien mais les visualiser c'est encore mieux !

• Dump1090 F4HUX local

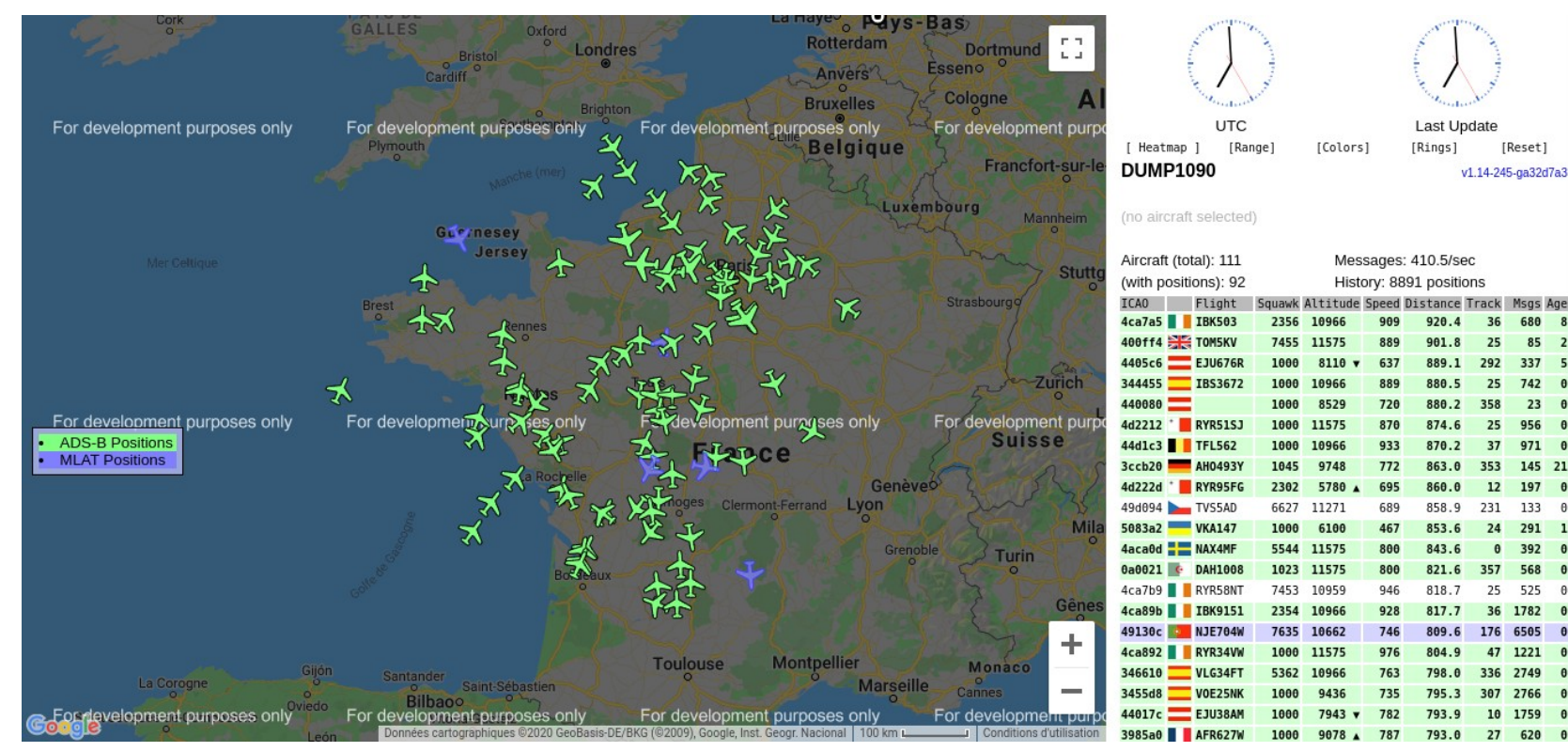

Aidé de quelques copains....quelques milliers, par exemple, en partageant les données sur un même seveur web, on peut avoir une belle carte du monde avec tous les avions décodés en temps réel

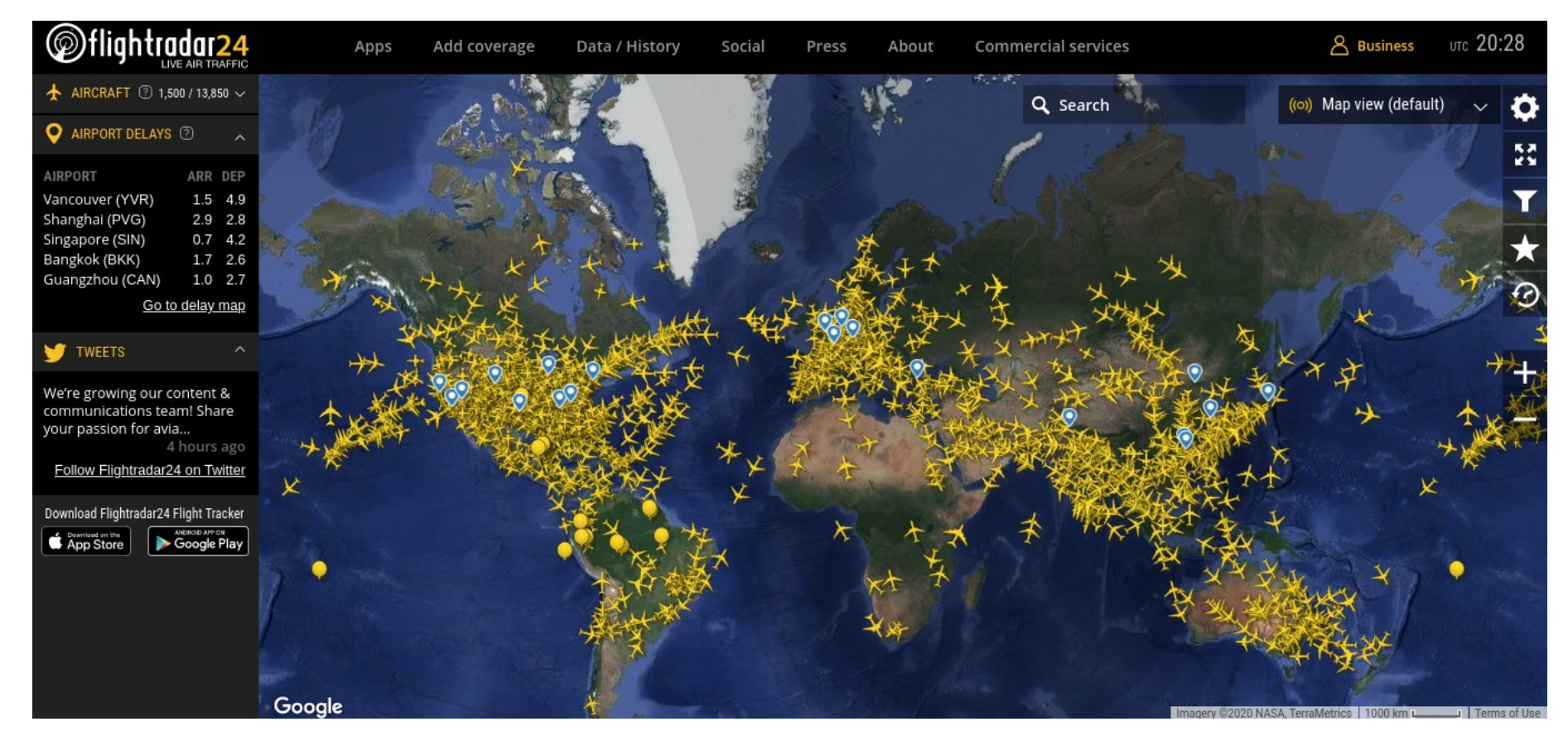

Sur ce site, on peut suivre la route des avions et avoir des renseignements sur eux :

- Numéro de vol
- la compagnie,
- Code registration
- Le msn ( manufacturer serial number)
- l'historique de vols
- les caratéristiques techniques et l'historique des cessions de l'avion
  La visualisation de routes donne parfois des choses marrantes :

Figure de style de BOEING

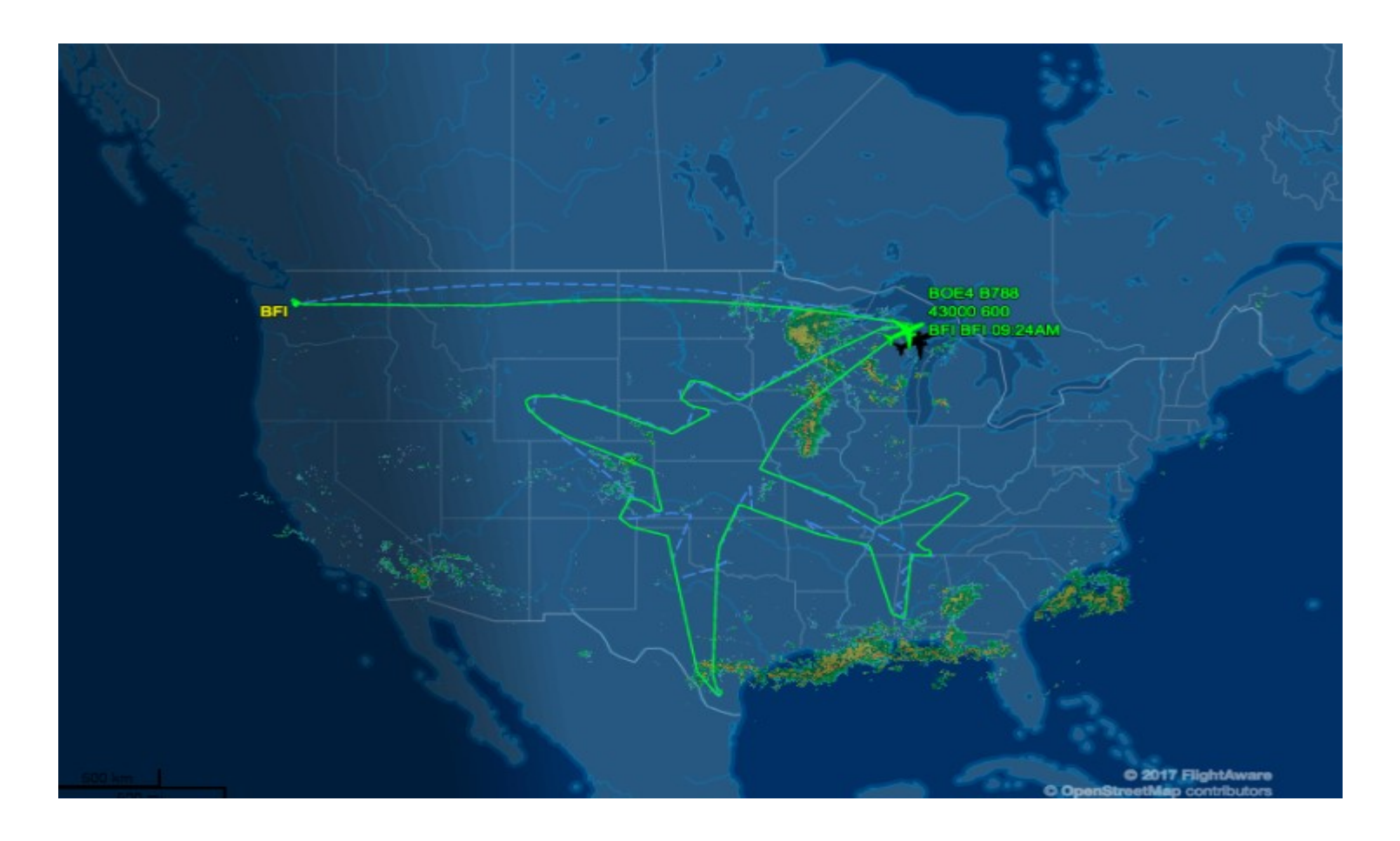

## La réponse d'AIRBUS

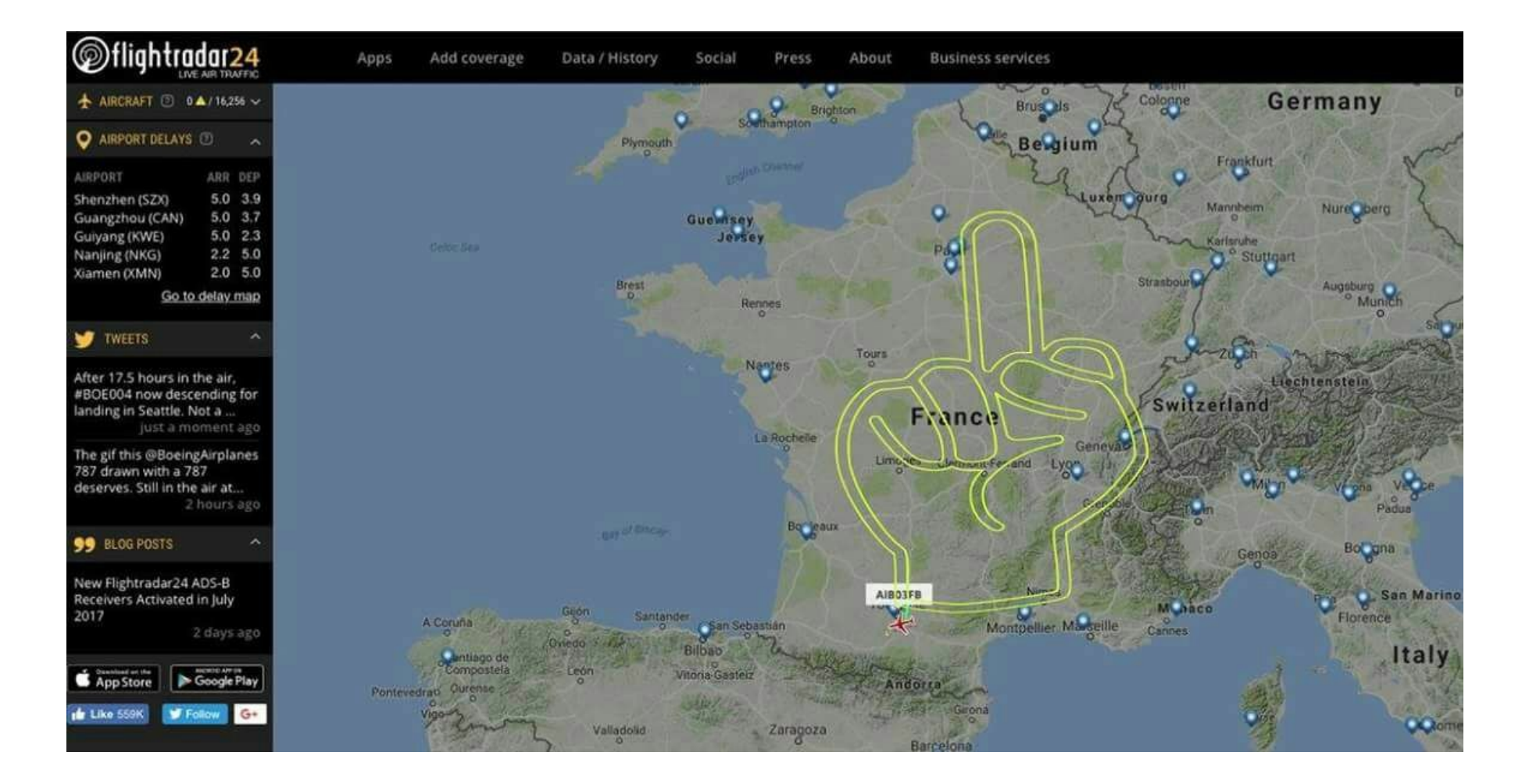

Mais on peut trouver des choses plus tristes

## Exemple dans les « pinned flights » de FR24

Le vol 4U9525 de la Germanwings du 24 mars 2015

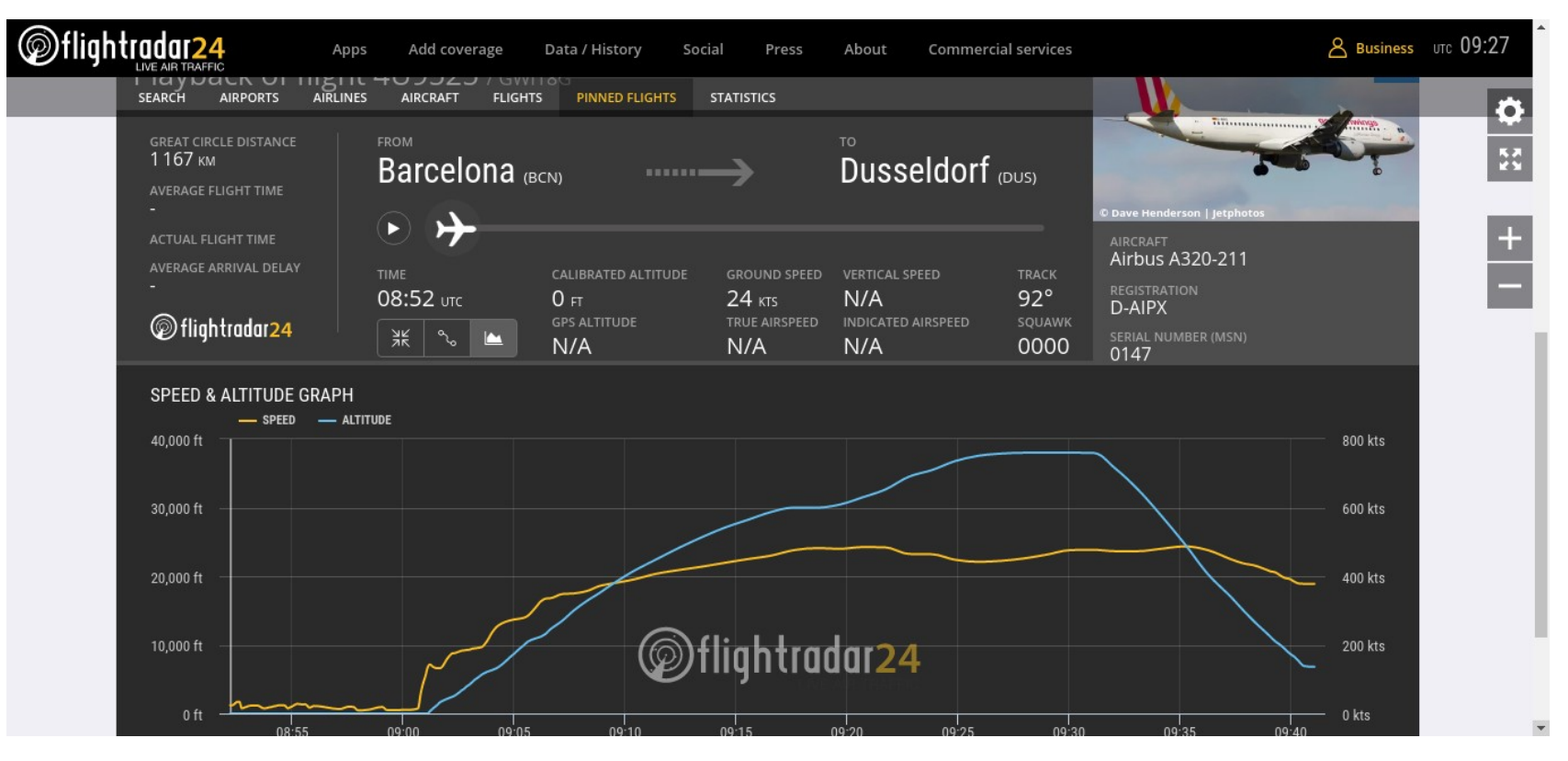

## Le vol MH370 du 7 mars 2014

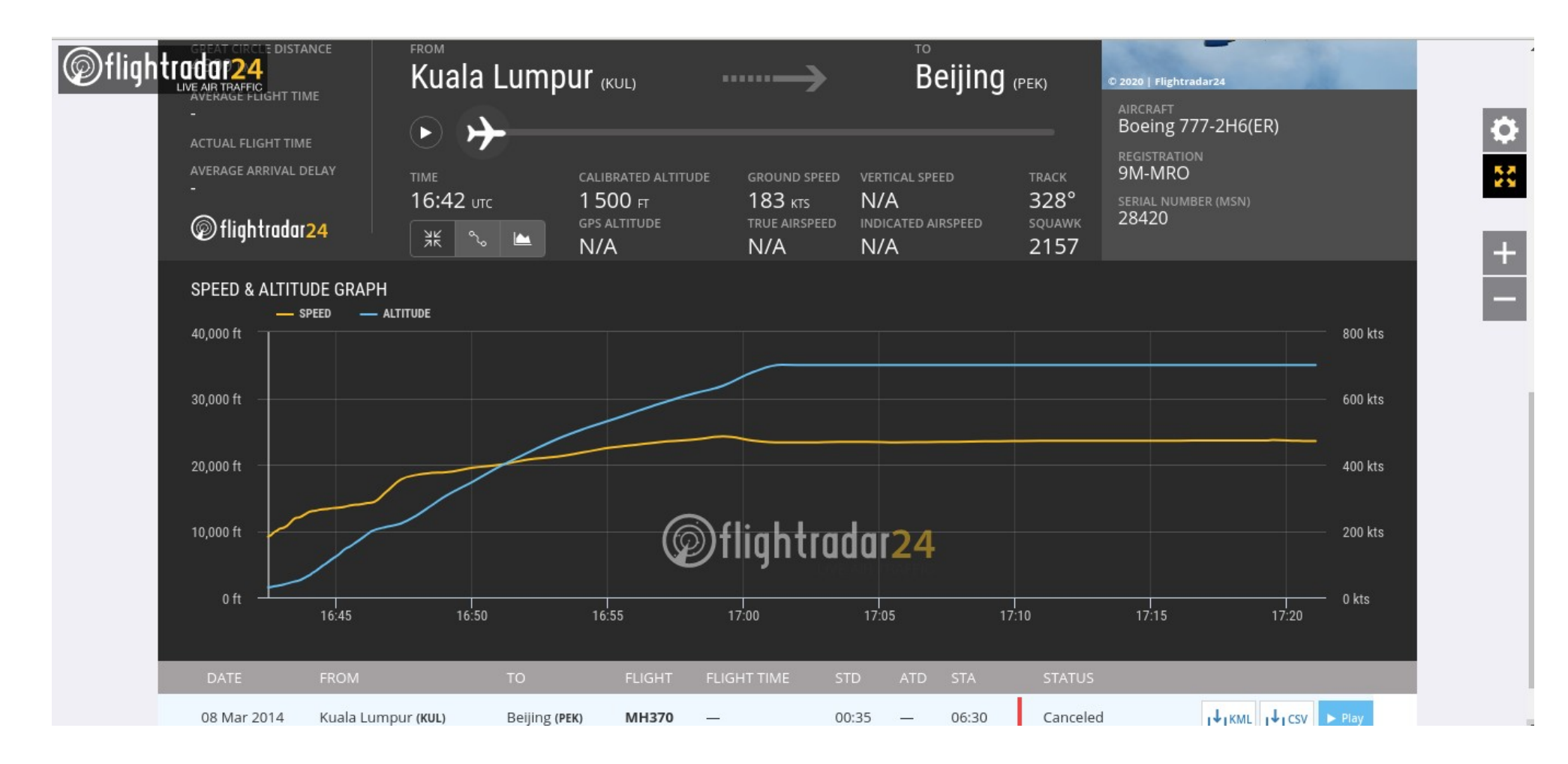

Le message envoyé par le transpondeur de l'avion

- Code hexadécimal (ICAO : International Civil Aviation Organisation)
- Position
- Altitude
- Vitesse
- Route
- Vitesse Ascencionnelle
- Squawk

Mode S Reply 1090MHz Data rate: 1 Mbps Modulation: PPM Pulse Position Modulation: Pulse transmitted in the 1st or 2nd half of the bit period (indicating a 1 or 0, respectively).

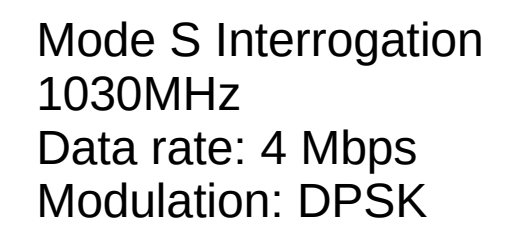

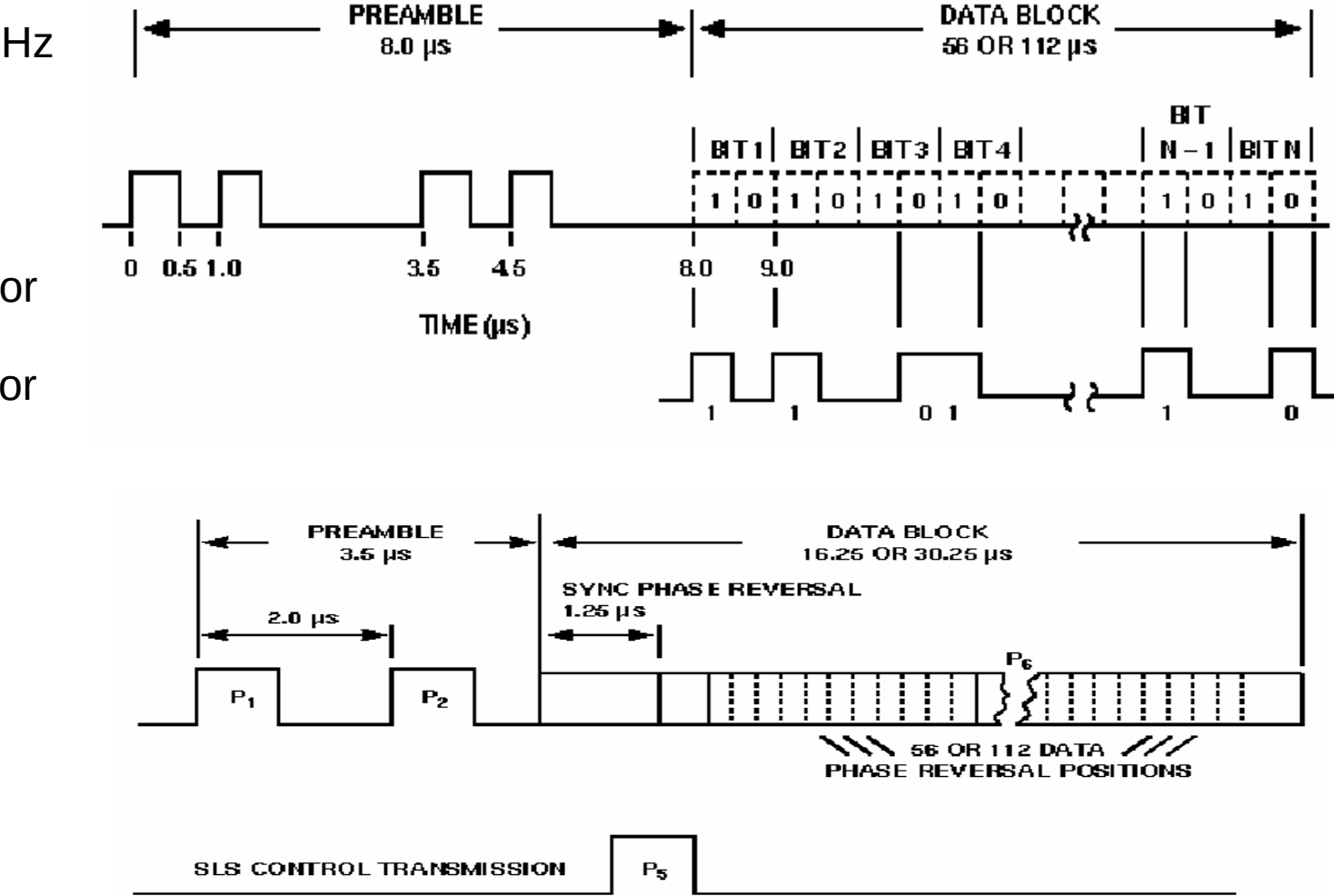

Source : ADS-B for Dummies 1090ES Eurocontrol

La clé TNT pour quelques euros

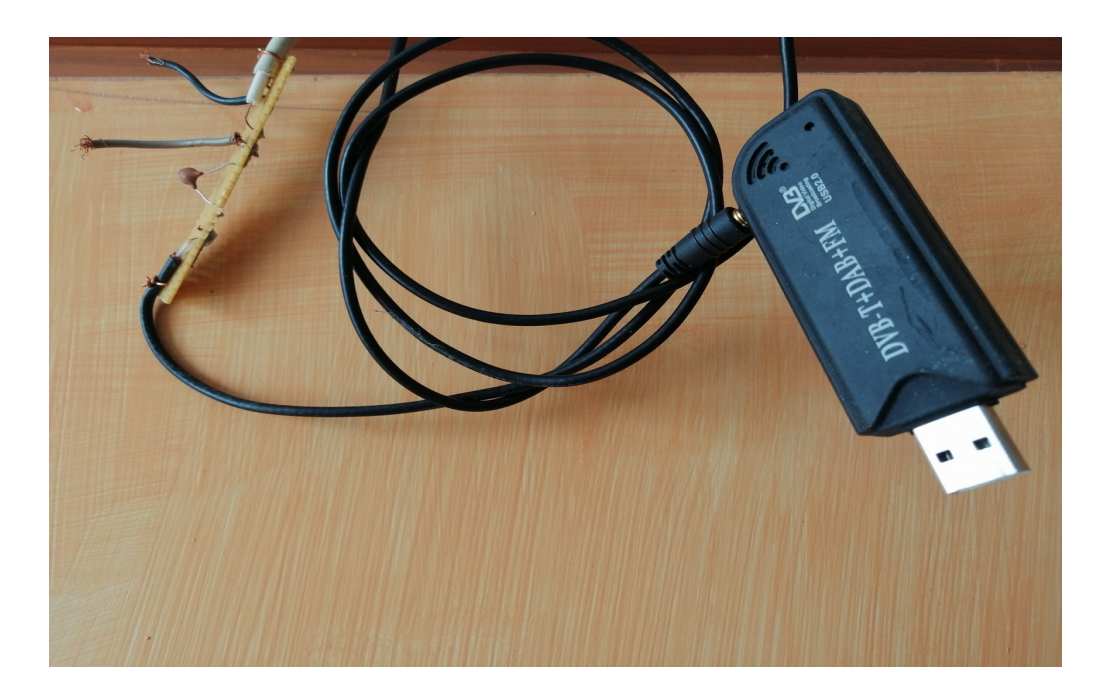

La clé DVB + SDR étendue au HF un peu plus chère : une vingtaine d'euros

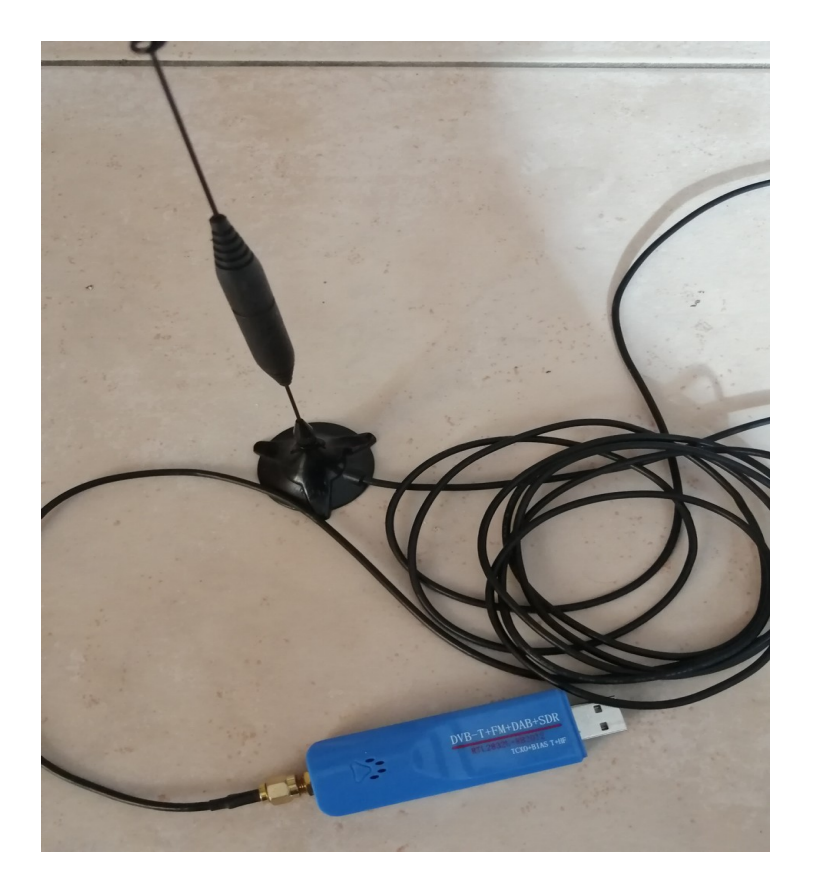

Plus cher, le Pro-Stick de FlightAware (installé sur cubieboard et doté d'un ventilateur)

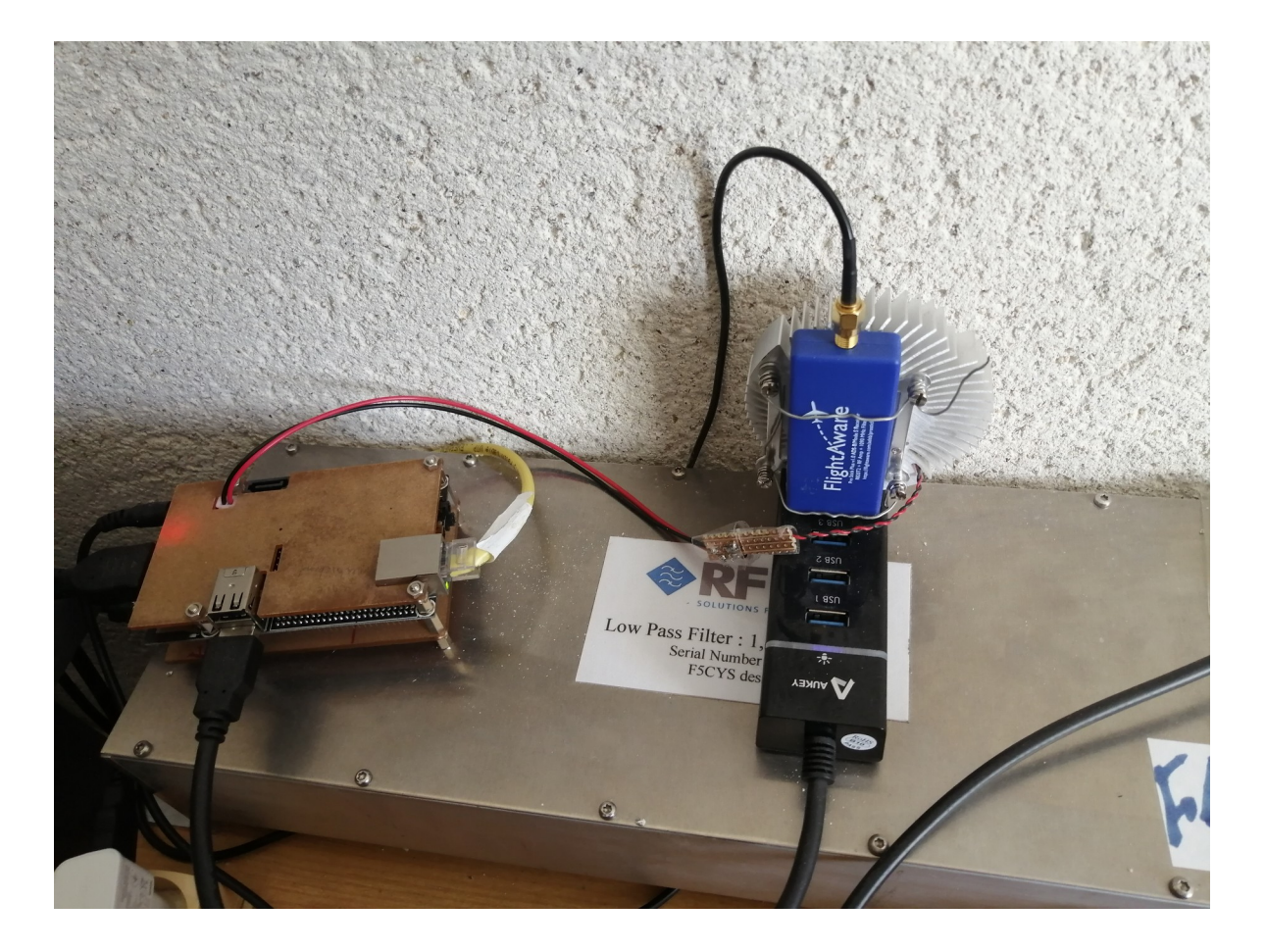

## Installation du driver et du logiciel sur pc

## Windows

Il faut installer les drivers de la clé sur l'ordinateur à l'aide du logiciel Zadig, téléchargeable ici. Une fois Zadig téléchargé, lancez-le. Vous devriez avoir cette fenêtre :

| 🖾 Zadig                            | —                                                  |                                            | ×         |
|------------------------------------|----------------------------------------------------|--------------------------------------------|-----------|
| Device Options Help                |                                                    | ~                                          | Edit      |
| Driver WinUSB (v6. 1. 7600. 16385) | More II<br>WinUSB<br>libusb-w<br>libusbK<br>WinUSB | nformati<br>(libusb)<br>vin32<br>(Microsof | ion<br>t) |
| 0 devices found.                   | 1                                                  | Zadig 2.4                                  | .721      |

Installer dump1090 après l'avoir téléchargé sur github

Ou rtl1090 à télécharger sur jetvision

## Sous linux

## Installation des bibliothèques nécessaires :

*Dans un terminal : sudo apt-get install git git-core cmake libusb-1.0-0-dev build-essential* 

Puis téléchargement et compilation du driver

git clone git://git.osmocom.org/rtl-sdr.git

cd rtl-sdr mkdir build cd build cmake ../ -DINSTALL\_UDEV\_RULES=ON make sudo make install

Puis

cd ~ sudo cp ./rtl-sdr/rtl-sdr.rules /etc/udev/rules.d/ sudo reboot NB : si la commande rtl\_test -t renvoie le message suivant : Found 1 device(s): 0: Generic RTL2832U Using device 0: Generic RTL2832U Kernel driver is active, or device is claimed by second instance of librtlsdr. In the first case, please either detach or blacklist the kernel module (dvb\_usb\_rtl28xxu), or enable automatic detaching at compile time. usb\_claim\_interface error -6 Failed to open rtlsdr device #0.

Il faudra refaire la compilation avec la commance suivante :

cmake ../ -DINSTALL\_UDEV\_RULES=ON -DDETACH\_KERNEL\_DRIVER=ON make sudo make install

## Installation de dump1090

git clone git://github.com/tedsluis/dump1090.git cd dump1090 make Si vous avez des erreurs faites un : sudo apt-get install pkg-config Puis : make Lancement de dump1090

./dump1090 –interactive --net

Sous win comme sous linux, le logiciel tourne en mode console Les avions décodés s'affichent en page web : localhost:8080

## Les Antennes

Données : F : 1090 MHz, L = 0,275 m polarisation verticale.

Les antennes fournies avec les dongles ne sont pas vraiment satisfaisantes

Celles qui donnent les meilleurs résultats sont les dipôles et les collinéaires En reception on pourra utiliser du cable VTAC17 75 Ohms, mais attention , 20 dB de pertes au 100 m à 1 GHz

## Le Dipôle :

Matériel

- Une tige d'alu de diamètre 4 mm, longueur 14 cm ou cuivre
- Une plaquette isolante, vis, rondelles, écrous,
- Un boîtier électrique étanche de dérivation rond ou carré

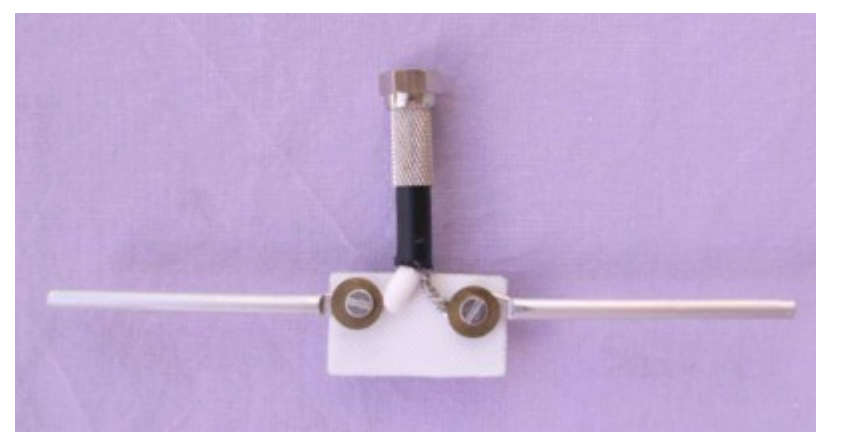

Longueur d'un brin:66 mm 15 mm d'espacement

En réception , une erreur de quelques mm n 'est pas critique. Avantage du dipôle : facile à construire, pas cher.

## Antenne colinéaire coaxiale :

Cable coaxial type VTAC 17 75 Ohms velocité 0,85 L=0.5\*275mm\*0,85=116 mm.

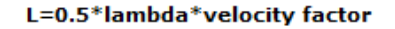

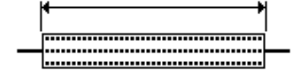

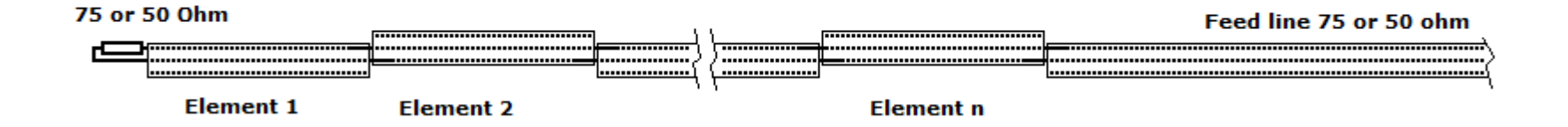

#### Photo : Balarad

Pas chére, mais fastidieuse à construire, à mettre dans un tube pour une bonne tenue.

## La Franklin :

### Excellentes performances Facile et rapide à réaliser. Résistante si elle fabriquée en laiton

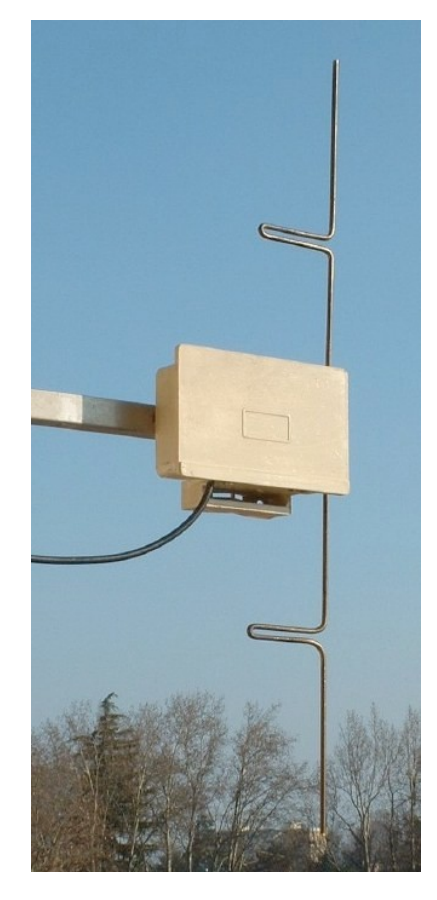

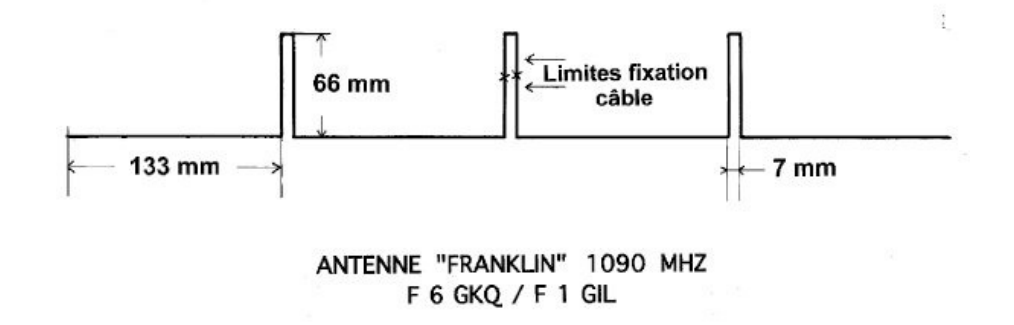

Photo et schéma : tuto de F6GKQ et F1GIL

## Amélioration de la réception :

-installer l'antenne en extérieur le plus haut possible. Cheminée ou mât

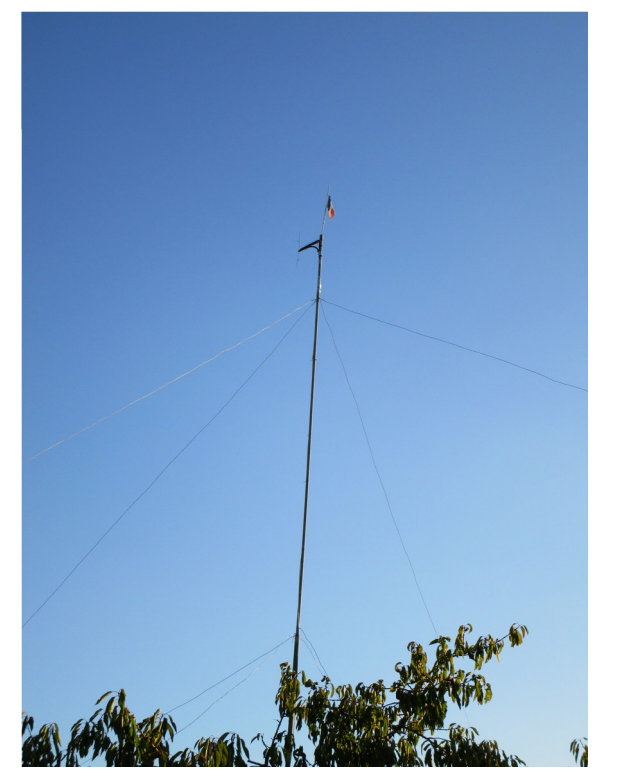

-un filtre peut être nécessaire.

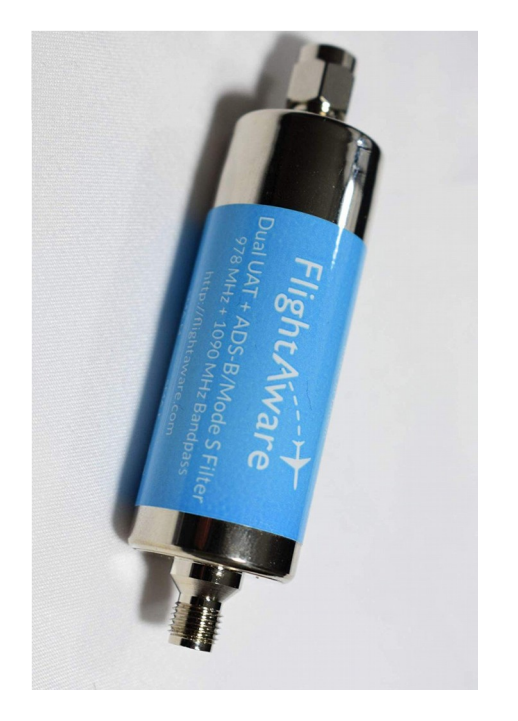

Photo : Amazon FlightAware

Photo F4HUX

Limitation des pertes dûes aux longueurs de cable

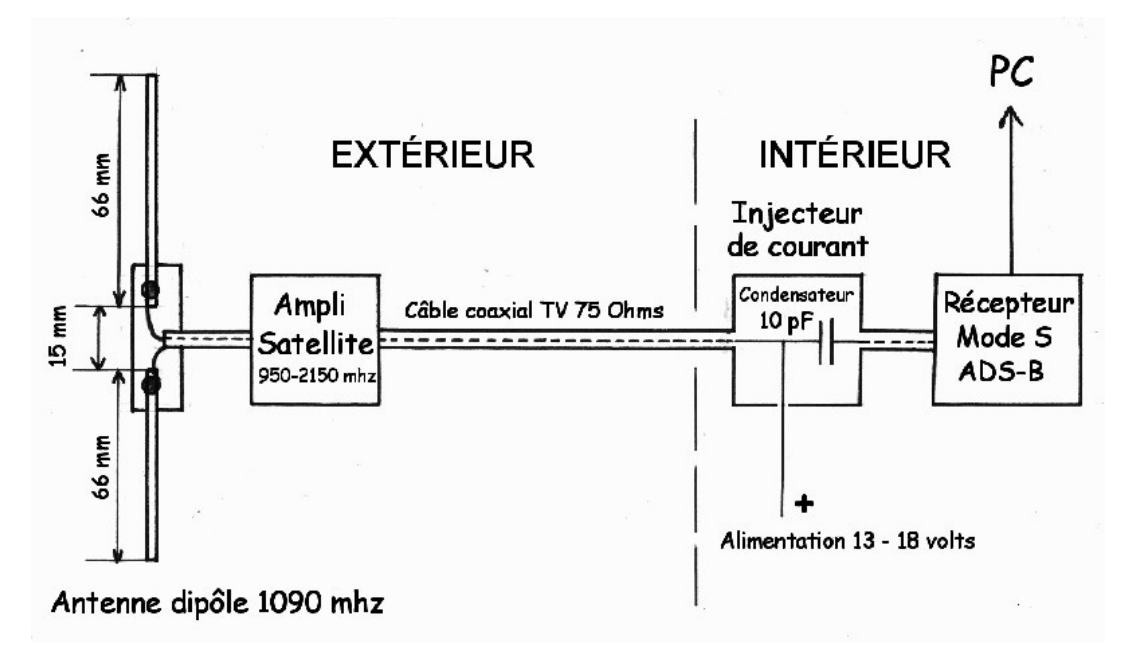

Schéma F1GIL

On peut adapter ce schéma à la Franklin mais il faudra mettre la tresse sur un « queue de cochon » pour éviter le court-circuit.

On enroule le blindage du câble TV avec un fil isolé soudé sur l'antenne. Ce dispositif, très simple permettra à la fréquence UHF de passer alors qu'il bloque le courant provenant de l'ampli.

Sources et photo F1GIL

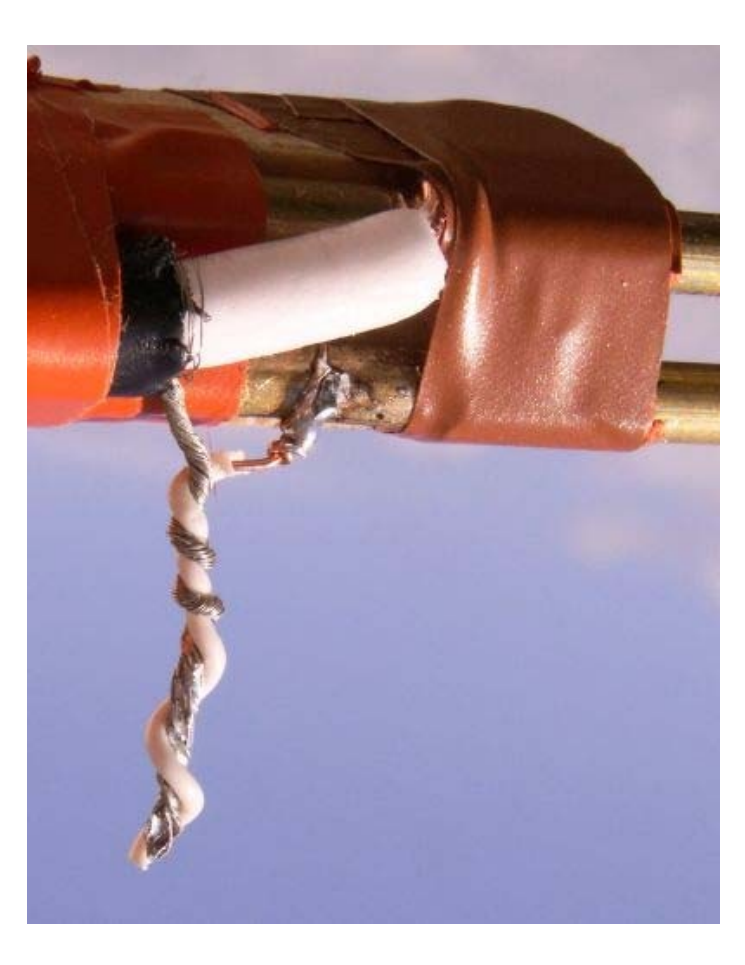

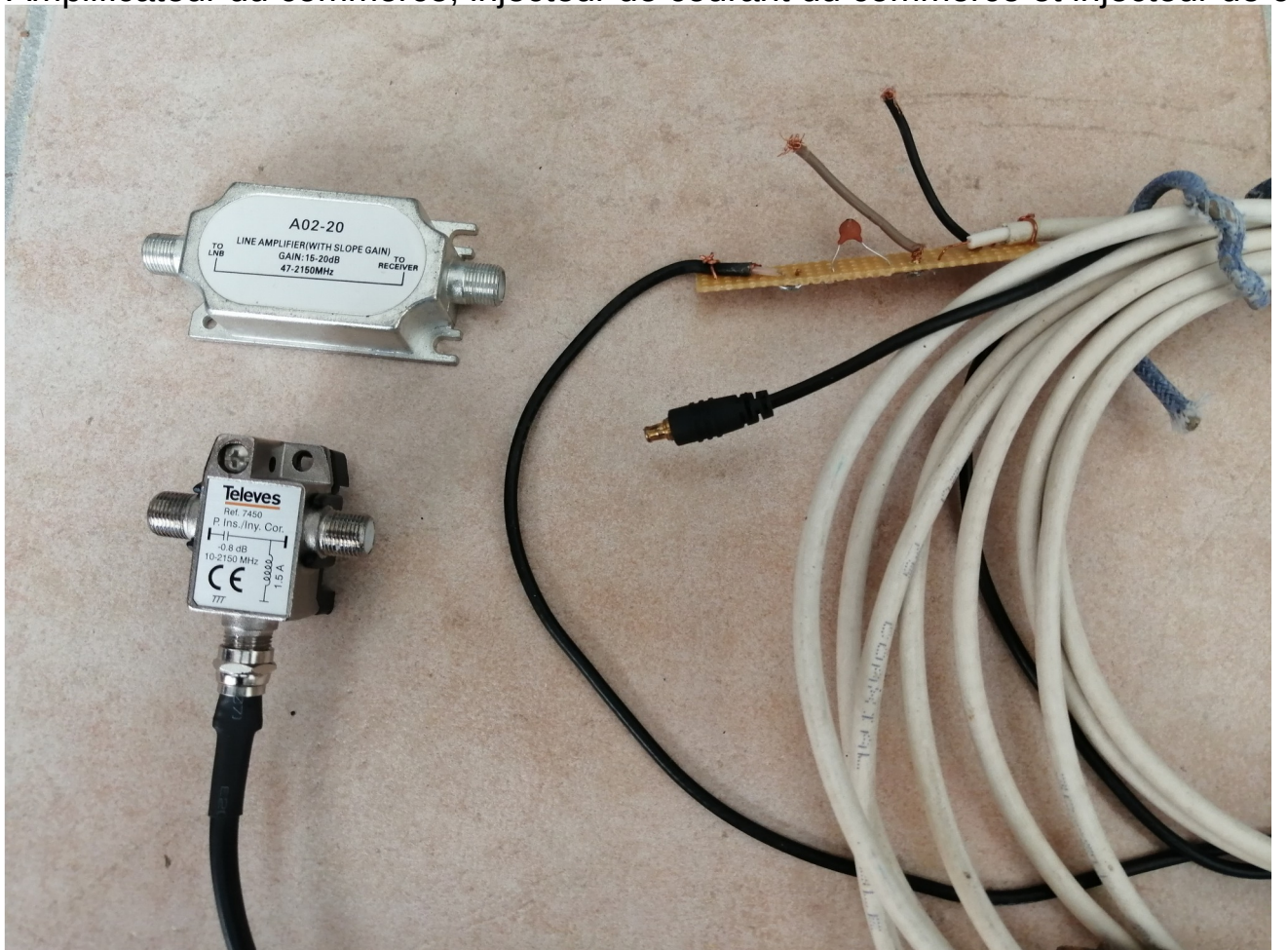

Amplificateur du commerce, injecteur de courant du commerce et injecteur de courant DIY

Photo F4HUX Envoyer ses données sur les sites web :

Les principaux :

- Flightradar24
- FlightAware
- Virtualradar
- Planefinder
- Opensky

Chaque site a son système de feeder.

Généralement il s'agit de logiciels à installer et clé d'accès aux serveurs.Ces logiciels utilisent les données décodées par dump1090, mais d'autres ont leur propre dump1090 donc attention aux conflits si vous « feeder » sur plusieurs sites.

Certains proposent même des solutions complètes pour config arm (type Pi, cubie....etc) Si vous avez une résidence dans un lieu ou les sites n'ont pas de feeders, vous pourriez même obtenir tout le matériel gratuitement : seule condition, envoyer 24/24 et 7/7

Voir FlightRadar24 FlightAware

Création d'un site/serveur avec l'outil : http://www.virtualradarserver.co.uk/

Avantage : on peut le rendre privé avec quelques autres feeders et faire afficher les avions militaires

https://radar.vrs-world.com/

🛄 Debuter avec Firetox 🔲 importe depuis Google ...

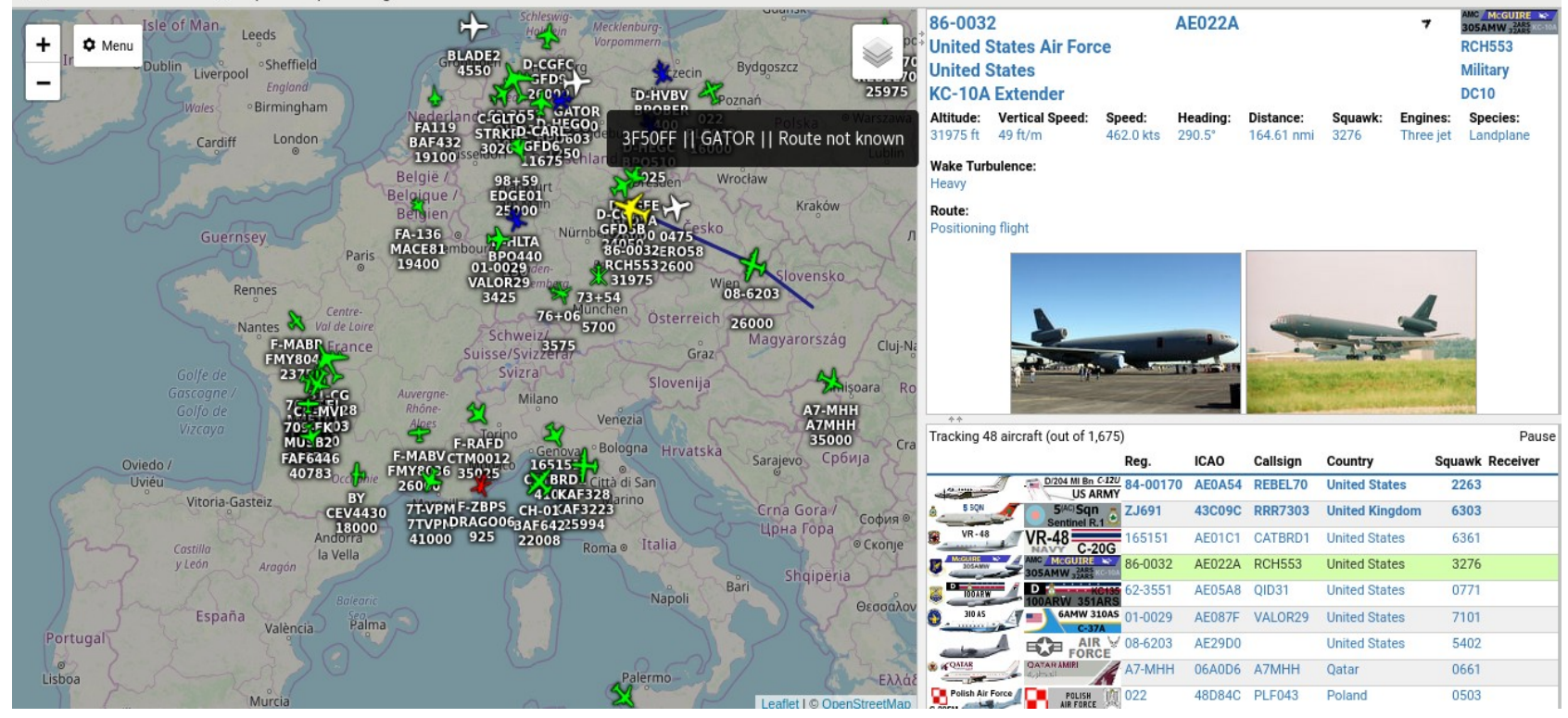

La synchronisation de l'heure de votre ordinateur est impérative :

- connexion au serveur ntp
- installer ntp ou chrony si nécessaire

C'est très important pour La Multilateration

La multilatération est une technologie éprouvée utilisée depuis de nombreuses décennies. Il a été développé à des fins militaires pour localiser précisément les avions - dont beaucoup ne souhaitaient pas être "vus" - en utilisant une méthode appelée Time Difference of Arrival (TDOA).

La multilatération utilise un certain nombre de stations au sol, qui sont placées dans des endroits stratégiques autour d'un aéroport, de sa zone terminale locale ou d'une zone plus large qui couvre l'espace aérien environnant plus large.

Ces unités écoutent les "réponses", typiquement aux signaux d'interrogation transmis depuis une station de multilatération.

Étant donné que les aéronefs individuels seront à des distances différentes de chacune des stations au sol, leurs réponses seront reçues par chaque station à des moments légèrement différents. Grâce à des techniques de traitement informatique avancées, ces différences de temps individuelles permettent de calculer avec précision la position d'un avion.

Le taux de mise à jour très élevé des cibles dérivées de multilatération les rend immédiatement reconnaissables par leur mouvement fluide à travers l'écran. Un écran affichant des informations de multilatération peut être réglé pour se mettre à jour aussi rapidement que chaque seconde, en comparaison avec les "sauts" de 4 à 12 secondes des cibles dérivées du radar. Votre installation peut être une station de multilateration à condition d'installer un logiciel de MLAT propre à chaque site pour pouvoir vous synchroniser avec d'autres radars.

## F4HUX -LFJR n'est en MLAT que sur FlightAware et VRS

| SITE 22033 LFJR F4HUX                                                                                                    | ¢                                                                                                    |
|----------------------------------------------------------------------------------------------------|----------------------------------------------------------------------------------------------------|
| INFORMATIONS SUR LE SITE                                                                                                    |                                                                                                    |
| Flux de données: <b>5 février 2020</b><br>Inscrit: <b>17 avril 2016</b><br>Séquence la plus la longue: <b>966 days (15/6/2017 - 5/2/2020)</b><br>Interface Internet: <u>visualiser les données en direct (</u> nécessite une connexion au réseau local)<br>PiAware <b>?</b> FlightAware <b>?</b> MLAT <b>?</b> | Aéroport le plus proche: <b>Angers-Loire () (LEJR)</b><br>Élévation de l'antenne au dessus du sol: <b>12 mètres</b><br>Élévation du sol: <b>53 mètres</b><br>Position: ( <b>47.57832, -0.56456</b> )<br>Installation de l'emplacement: <b>14 juillet 2017 21:28</b><br>Source de Localisation: <b>Saisi par l'utilisateur</b><br>Contrôle de l'alimentation: <b>il y a quelques secondes</b><br>type de transmetteur: <b>PiAware (Debian Package Add-on) 3.5.0</b><br>Feeder Mode: <b>Mode-S (1090 MHz)</b><br>Multilateration (MLAT): <b>Supported / Enabled (synchronized with 48 nearby receivers)</b> |

## Synchronisation de LFJR avec d'autres radars

| $\leftrightarrow$ $\rightarrow$ | C ③ Non sécurisé   mlat.vrs-world.com/sync/ |        |                    |                    |                    |                    |         |        |        |         |                    |                       |                       |                       | *                     | P   | :   |
|---------------------------------|---------------------------------------------|--------|--------------------|--------------------|--------------------|--------------------|---------|--------|--------|---------|--------------------|-----------------------|-----------------------|-----------------------|-----------------------|-----|-----|
| -2.09                           | LUNA                                        | -0.50  |                    |                    |                    |                    |         |        |        |         |                    |                       |                       |                       |                       |     |     |
| 07 0.1                          | 164 0.1                                     | LODAOI |                    |                    |                    |                    |         |        |        |         |                    |                       |                       |                       |                       |     |     |
| 1.62                            | 0.50                                        | LCRA01 |                    |                    |                    |                    |         |        |        |         |                    |                       | 1                     |                       |                       |     |     |
|                                 |                                             |        | LEAD               |                    |                    |                    |         |        |        |         | 20.3               |                       |                       |                       |                       |     |     |
|                                 |                                             |        | LFAF               |                    |                    |                    |         |        |        |         | -0.09              |                       |                       |                       |                       |     |     |
|                                 |                                             |        |                    | LEDD               | 194 0.1            | 58 0.2             | 168 0.2 |        | 12 0.1 | 78 0.2  | 70.3               |                       |                       |                       |                       |     |     |
|                                 |                                             |        |                    |                    | 32.42              | 24.01              | 0.90    |        | 0.30   | 0.72    | 1.25               |                       |                       |                       |                       |     |     |
|                                 |                                             |        |                    | 194 0.1            | I EDD01            | 32 0.1             | 148 0.2 | 13 0.5 | 84 0.3 | 207 0.2 | <mark>6</mark> 0.3 |                       |                       |                       |                       |     |     |
|                                 |                                             |        |                    | -32.41             | LIBDOI             | -8.40              | -31.52  | -30.26 | -32.08 | -31.68  | -31.14             |                       |                       |                       |                       |     |     |
|                                 |                                             |        |                    | 58 0.2             | 32 0.1             | I EBD3             | 12 0.2  |        | 20.0   | 10 0.2  |                    |                       |                       |                       |                       |     |     |
|                                 |                                             |        |                    | -24.01             | 8.40               | LLPDD2             | -23.12  |        | -23.67 | -23.29  |                    |                       |                       |                       |                       |     |     |
|                                 |                                             |        |                    | 168 0.2            | 148 0.2            | 12 0.2             | IFRI    |        | 150.1  | 630.2   | 28 0.2             |                       |                       |                       |                       |     |     |
|                                 |                                             |        |                    | -0.90              | 31.52              | 23.12              | LIDL    |        | -0.58  | -0.19   | 0.37               |                       |                       |                       |                       |     |     |
|                                 |                                             |        |                    |                    | 130.5              |                    |         | LEBO   | 36 0.2 | 240.3   |                    |                       |                       |                       |                       |     |     |
|                                 |                                             |        |                    |                    | 30.26              |                    |         | LIBO   | -1.79  | -1.38   |                    |                       |                       |                       |                       |     |     |
|                                 |                                             |        |                    | 12 0.1             | 840.3              | <mark>2</mark> 0.0 | 150.1   | 36 0.2 | LEBO2  | 930.2   |                    |                       |                       |                       | 2 <mark>0.5</mark>    |     |     |
|                                 |                                             |        |                    | -0.30              | 32.08              | 23.67              | 0.58    | 1.79   | LIDOZ  | 0.41    |                    |                       |                       |                       | 1.85                  |     |     |
|                                 |                                             |        |                    | 78 0.2             | 207 0.2            | 100.2              | 630.2   | 24 0.3 | 93 0.2 | LEBO3   |                    |                       |                       |                       |                       |     |     |
|                                 |                                             |        |                    | -0.72              | 31.68              | 23.29              | 0.19    | 1.38   | -0.41  | LIDOS   |                    |                       |                       |                       |                       |     |     |
|                                 |                                             |        | <mark>2</mark> 0.3 | <mark>7</mark> 0.3 | <mark>6</mark> 0.3 |                    | 28 0.2  |        |        |         | LEIR               |                       |                       |                       |                       |     |     |
|                                 |                                             |        | 0.09               | -1.25              | 31.14              |                    | -0.37   |        |        |         | LIN                |                       |                       |                       |                       |     | _   |
|                                 |                                             |        |                    |                    |                    |                    |         |        |        |         |                    | LFKB3                 | 10 <mark>822.1</mark> | 12 <mark>774.7</mark> | 13 <mark>581.8</mark> |     |     |
|                                 |                                             |        |                    |                    |                    |                    |         |        |        |         |                    | Lindo                 | 2.57                  | 6.07                  | 5.54                  |     | _   |
|                                 |                                             |        |                    |                    |                    |                    |         |        |        |         |                    | 10822.1               | LFKJ                  | 10 0.2                | <mark>8</mark> 0.0    |     |     |
|                                 |                                             |        |                    |                    |                    |                    |         |        |        |         |                    | -2.57                 |                       | 3.14                  | 3.05                  |     |     |
|                                 |                                             |        |                    |                    |                    |                    |         |        |        |         |                    | 12 774.7              | 10 0.2                | LFKJ2                 | 2 0.0                 |     |     |
|                                 |                                             |        |                    |                    |                    |                    |         |        |        |         |                    | -6.07                 | -3.14                 |                       | -0.07                 |     |     |
|                                 |                                             |        |                    |                    |                    |                    |         |        | 2 0.5  |         |                    | 13 <mark>581.8</mark> | <mark>8</mark> 0.0    | 20.0                  | LFKJ4                 | 4   | 0.4 |
|                                 |                                             |        |                    |                    |                    |                    |         |        | -1.85  |         |                    | -5.54                 | -3.05                 | 0.07                  |                       | -1. | .88 |

Ce tableau montre l'état de synchronisation entre tous les récepteurs. Il se mettra automatiquement à jour toutes les 30 secondes environ.

Chaque paire de récepteurs a deux valeurs principales: le nombre de synchronisations effectuées au cours des 30 dernières secondes environ (plus grand est mieux) et l'erreur de synchronisation estimée en microsecondes (plus petite est meilleure)

La troisième valeur (au bas de chaque cellule) est le décalage de fréquence relative des horloges réceptrices, en PPM. C'est surtout juste pour l'intérêt. Si vous avez des valeurs proches de 200, cela peut être un problème, car le serveur rejettera les différences> 200PPM - il vaut mieux corriger votre paramètre dump1090 --ppm!

Les cellules vertes sont bonnes, les cellules jaunes sont OK, les rouges sont mauvaises. Les cellules grises signifient qu'il n'y a pas de synchronisation disponible entre cette paire de récepteurs. Les A.C.A.R.S Aircraft Communication Addressing Reporting System

Système automatique de communication

Pourrait être assimilé à un système de FAX pour avion

Trois bandes de Fréquences :

HF : Fréquences propres à chaque station de réception exemple :Shannon ILR 6.532 MHz USB et 2,998, 3,455, 5,547, 8.843, 8.942, 10.081, 11.384.

decodage avec HDFL et Sorcerer

VHF : 131,725 MHz pour Europe et 136,850 MHz pour VDL

(VHF Data Link) décodage avec ACARSD(carte son)

Acardeco2, Vdlm2dec (dongle sdr)

UHF : 1.5 GHz logiciel Jaero + parabole calée sur un des quatre satellites géostationnaires (orbite au-dessus de l'équateur) INMARSAT :

- IOR (064,5°E) : Indian Ocean Region
- AOR.E (015,5°W) : Atlantic Ocean Region Est
- AOR.W (055,5°W) : Atlantic Ocean Region West
- POR (180,0°) : Pacific Ocean Region

## Bonus : l'A.I.S Automatic Identification System

AIS utilise les deux fréquences VHF 161,975 MHz et 162,025 MHz qui ont été réservées dans le monde entier pour cette application ). Le type de modulation est GMSK (Gaussian Minimum Shift Keying) et le débit 9 600 bauds.

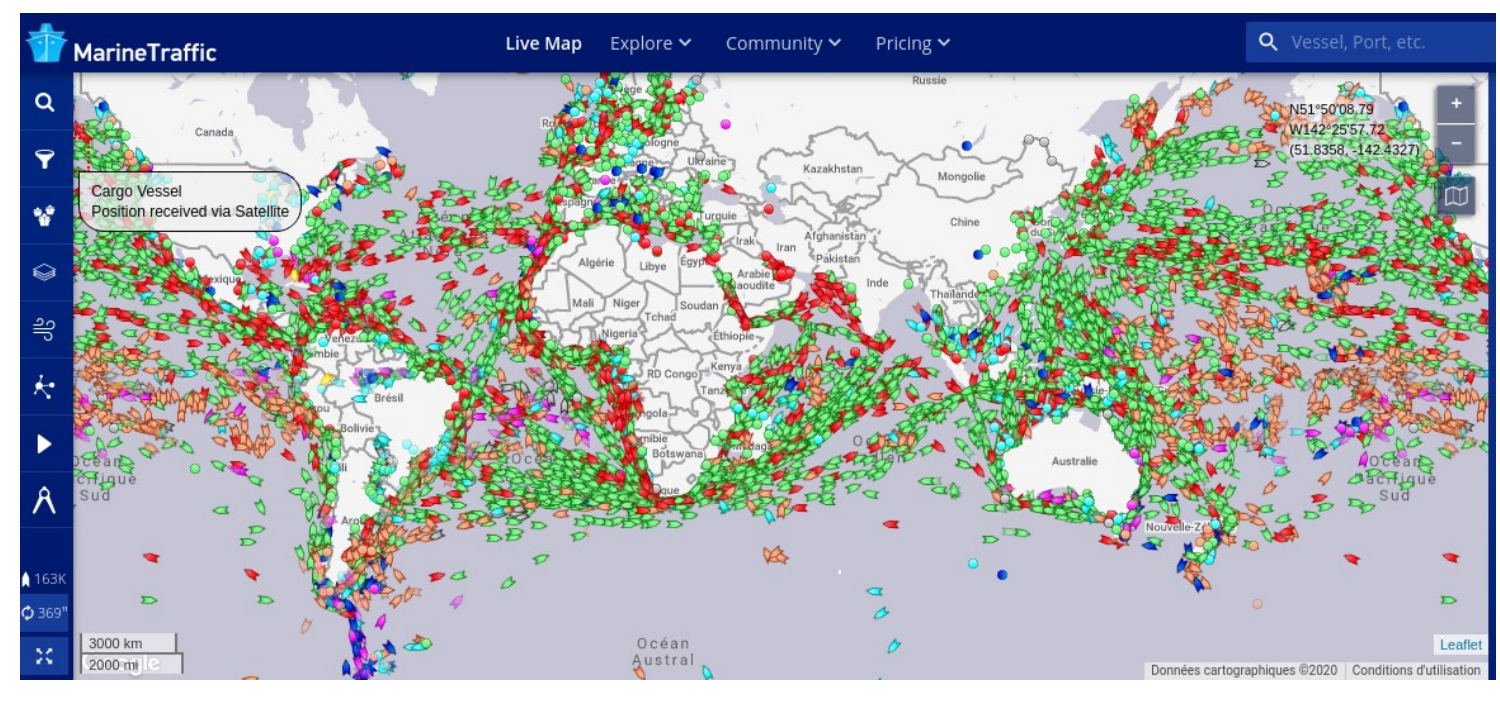